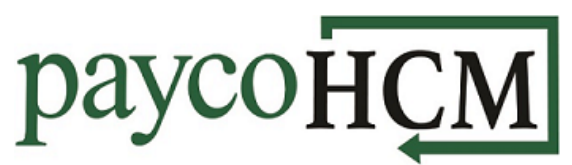

## PaycoHCM Tips and Tricks: Tracking Mileage in Timesheets

One of the many benefits of using PaycoHCM is the ability to track mileage in timesheets. Here is how:

- From the My Info navigation menu , select: My Time > Timesheet > Timesheet.
- 2) Select View/Edit timesheet for the current timesheet.

| <ul> <li>My Time</li> </ul> | ~ |
|-----------------------------|---|
| Timesheet                   | ~ |
| Timesheet                   |   |
|                             |   |

| $\sim$ |           |
|--------|-----------|
|        | Open      |
|        | Submitted |
|        | Submitted |
|        |           |

3) Enter the number of miles under the Miles column.

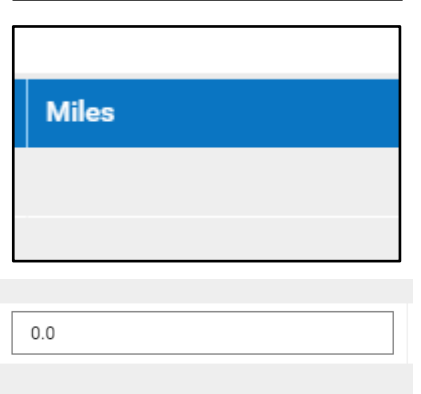

4) Click **SAVE**. The miles will pull into the payroll along with the hours and automatically be paid out based on the current mileage rate.

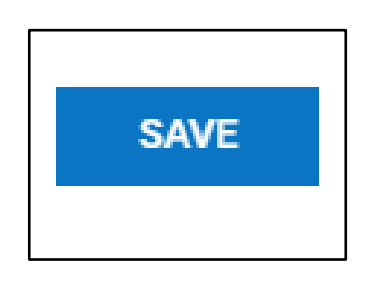